# 臺灣港棧服務網一倉儲

## 蘇澳港營運處

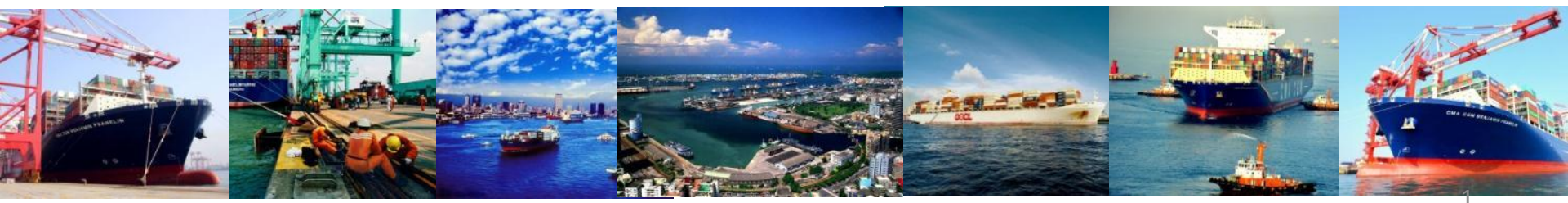

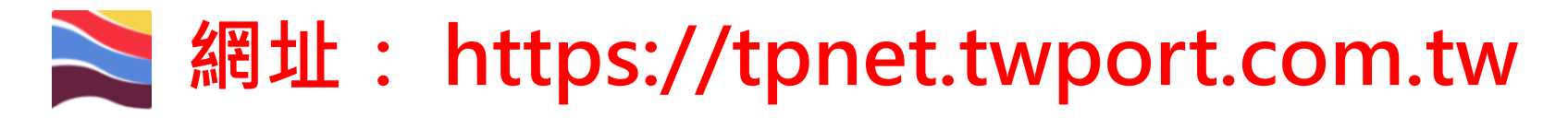

| 🚬 臺灣港                                                                  | 棧服務網 Taiwan Port NET <sub>(v0.28.1 - 正式環境)</sub> - 總公司                                                               |                |                                                                            |              | 中文正體 •                                                                                                    | 總公司 • |
|------------------------------------------------------------------------|----------------------------------------------------------------------------------------------------|----------------|----------------------------------------------------------------------------|--------------|----------------------------------------------------------------------------------------------------|-------|
| <ul> <li>首頁 到防地目</li> <li>業務公告</li> <li>總公司 基隆港</li> <li>港口</li> </ul> | ₩~<br>臺北港 蘇澳港 臺中港 花鹼港 高雄港 安平港 澎湖港 布袭港<br>信題                                                                          |                | 公告日期                                                                       | ₹\$.         | <u>しoain</u> <u>見登入</u> 祇號: /#近<br>密碼: 密語<br>定記書      /////      ///      ///      ///      //      //      //      //      //      //      //      //      //      //      //      //      //      //      //      //      //      //      //      //      //      //      //      //      //      //      //      //      //      //      //      //      //      //      //      //      //      //      //      //      //      //      //      //      //      //      //      //      //      //      //      //      //      //      //      //      //      //      //      //      //      //      //      //      //      //      //      //      //      //      //      //      //      //      //      //      //      //      //      //      //      //      //      //      //      //      //      //      //      //      //      //      //      //      //      //      //      //      //      //      //      //      //      //      //      //      //      //      //      //      //      //      //      //      //      //      //      //      //      //      //      //      //      //      //      //      //      //      //      //      //      //      //      //      //      //      //      //      //      //      //      //      //      //      //      //      //      //      //      //      //      //      //      //      //      //      //      //      //      //      //      //      //      //      //      //      //      //      //      //      //      //      //      //      //      //      //      //      //      //      //      //      //      //      //      //      //      //      //      //      //      //      //      //      //      //      //      //      //      //      //      //      //      //      //      //      //      //      //      //      //      //      //      //      //      //      //      //      //      //      //      //      //      //      //      //      //      //      //      //      //      //      //      //     //      //     //      //     //      //      //     //      //     //     // |       |
| <u>System</u><br>余 統公告                                                 | 標題<br>支付平台、電子發票作業Q & A<br>業者教育訓練-支付平台及電子發票影片網址<br>支付平台客限人員聯絡表<br>[請注意]本系統鴉用之瀏覽器版本為IE11以上或CHROME(不限版本)<br>港棧業務客服人員聯絡表 |                | 公告日期<br>2016/09/29<br>2016/09/23<br>2016/09/12<br>2016/04/19<br>2015/11/18 |              | FAQ<br>夏説明<br>更説明<br>更多<br>目<br>開連結                                                                                                    |       |
| File           文件下載           總公司         基隆港                          | 臺北港 蘇渡港 臺中港 花蜂港 高雄港 安平港 澎湖港 布袋港                                                                                      |                |                                                                            | <b>₹</b> \$. |                                                                                                    |       |
| 各項代碼<br>系統說明<br>教商訓練                                                   | 帳號申請<br>電子支付                                                                                                    | 操作手冊<br>臺銀自動扣款 |                                                                            |              | 可<br>TIPC<br>豪滋港橡服務網(測                                                                                                    |       |

- ※:請使用google chrome或IE11以上版本瀏覽器。
- ※:登入網頁會先顯示總公司頁面。
- ※: 輸入帳號密碼、勾選欲前往的作業港口後按送出即自動轉至各港網頁

# 🚬 網址: https://tpnet.twport.com.tw

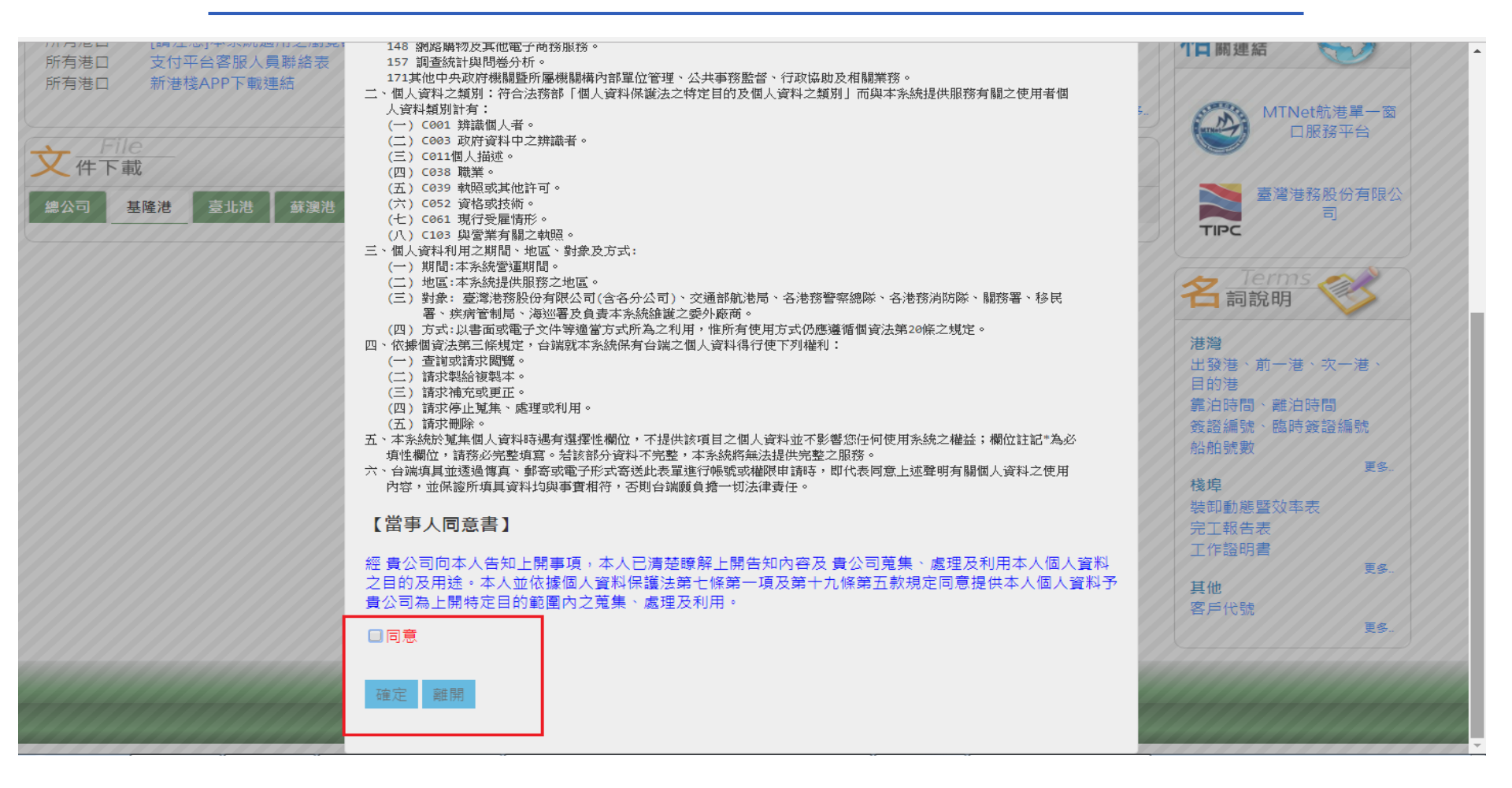

第一次登入系統會跳出個資法同意視窗,請勾選**同意**,並且按確定即可。

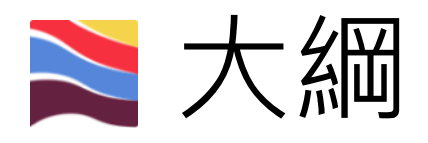

- 倉儲相關表單操作方式
- 查詢功能

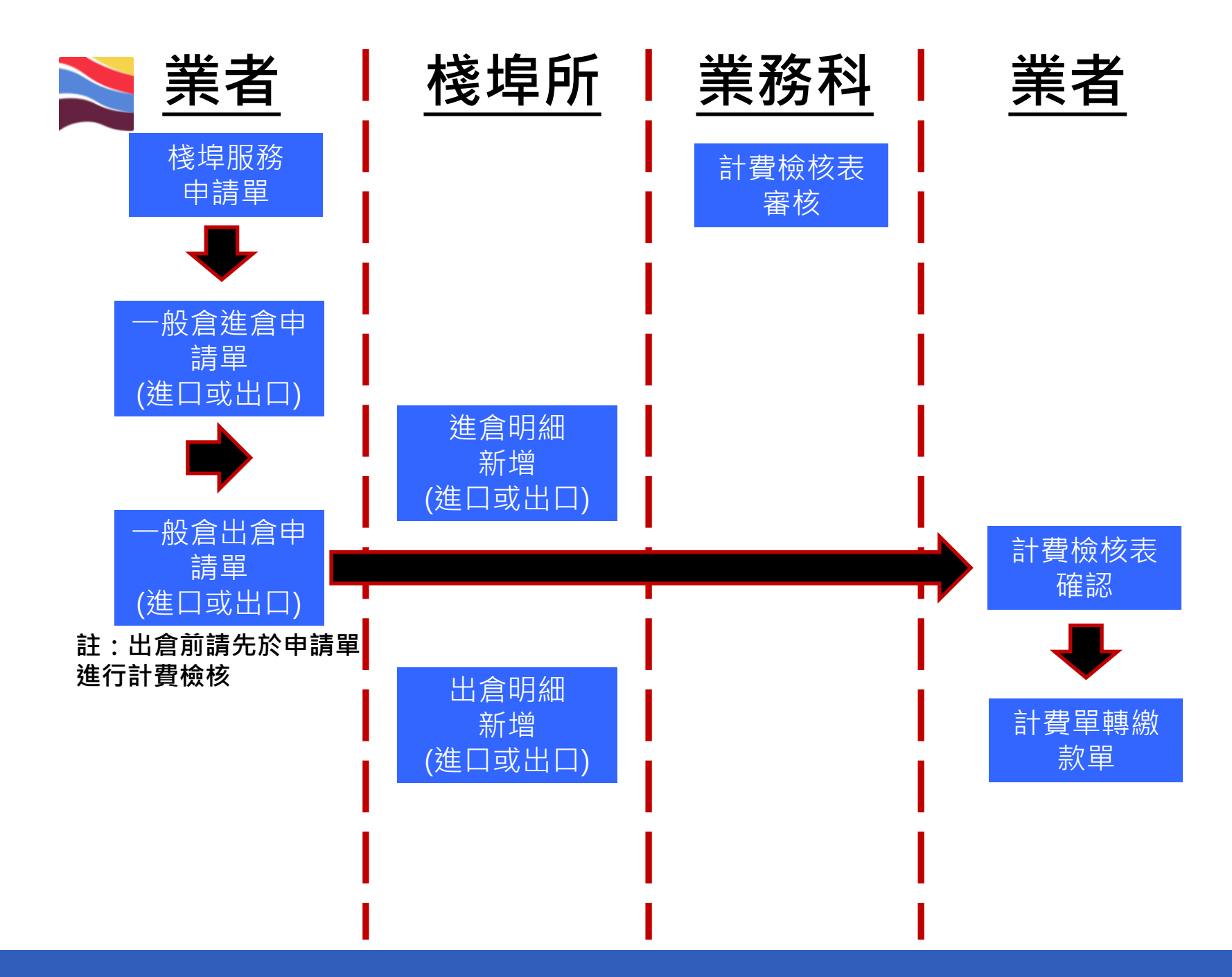

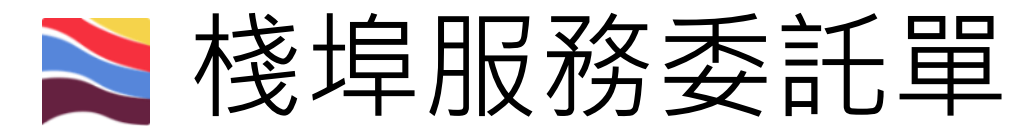

| 首頁  | 公開功能▼  | 作業申辦▼      | 作業管理▼ | 動態 | 看板▼  | 計費作業▼              | 支付作業▼ | 查詢統計▼       | 系統設定▼      |
|-----|--------|------------|-------|----|------|--------------------|-------|-------------|------------|
| (su | Busine | ,<br>楼埠作業日 | 申請    | •  | ▼ 棧♯ | 鼻服務申請介詞            | 面     | -           |            |
| 業   | 務公告    | 危險品申朝      | 最作業   |    | 棧地   | <sup>鼻</sup> 派工申請單 |       |             |            |
| 48  |        | (申請者)暫     | 存匣    |    | 自旨   | <b>翟港優惠申請</b> :    | 介面    | <b>灾</b> 亚洲 | ****       |
|     |        | 收件匣        |       |    | ET/B | 16.裡/8             | 同鄉化   | 又十個         | 167 ANI/18 |
| 港   |        | (申請者)送     | 件匣    |    |      |                    |       |             |            |
|     |        | (申請者)核     | 准匣    |    |      |                    |       |             |            |
| 1   | Syste  | (審核者)結     | 案匣    |    |      |                    |       |             |            |
| 5   | \$ 統公告 |            |       |    |      |                    |       |             |            |

• 注意:申請者即為未來的繳費者。

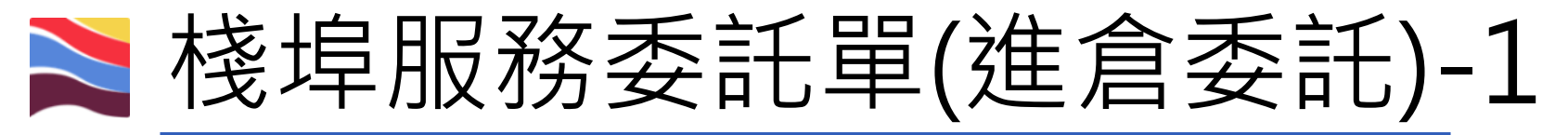

#### 棧埠服務委託單(POP\_B001)

|                  | 船舶簽證編號:                   | 輸入 Q 海關通關                           | 1弦碼查詢船簽 Q 查詢                                |                              | 委託單編                        | 號: S             | 11 :                 | ۲          |
|------------------|---------------------------|-------------------------------------|---------------------------------------------|------------------------------|-----------------------------|------------------|----------------------|------------|
| 代理人:             |                           |                                     |                                             | 申請日期:                        | 2018/04/16                  |                  | 修改日期:                | 2018/04/16 |
| 申請公司:*           | Z02408                    | Q, 查到                               |                                             | 申請公司統一編號:                    |                             |                  | 申請公司可交易額度:           |            |
| 船公司:             | SHANGHAI ZHENHU           | A PORT MACHINERT (HONG              | (ONG) CO.,LIMITED                           | 船名:                          |                             |                  | 是否可作業:               | Y          |
| 運送人:             | : 請選擇                     | •                                   |                                             | 港口代理:                        | 股份                          | 有限公司             | 作藥地點:                | 请選擇        |
| \$卸申請:           |                           | ◎ 貨櫃裝卸(裝卸申請單)<br>裝卸公司:<br>理貨/公證 公司: | ● 散雜貨裝卸<br>2024<br>: 請選擇                    | (装印申請單)<br>2(3) ~<br>~       | ◎ 管道貨裝卸<br>海關通關號碼           | (裝卸申請單)<br>:     | ■自貿作業                |            |
| 倉儲申請: (          | ■ 達 4 全 選 ■ 全 選 ■ 一 般 全 選 | 日進(蒜)口進會(開始第四)<br>図一般倉進口進倉(詳細資訊)    | <ul><li>□進(蒜)口出倉</li><li>図一般倉進口出倉</li></ul> | (詳細資語) 日出口進1<br>(詳細資語) 日一般倉3 | )<br>(1945年)<br>出口進倉 (詳細資訊) | □ 出口出會<br>□ 一般倉出 | (詳細繁記)<br>口出倉 (詳細資訊) |            |
|                  | 0.5.8                     | ■CY櫃作業(詳細資訊) ■M                     | Y櫃作業(詳細資訊)                                  |                              |                             |                  |                      |            |
| <b>置場作業申請:</b>   | □王選                       |                                     |                                             |                              |                             |                  |                      |            |
| 置場作業申請:<br>客運相關: | □王坦                       | □客運設備租借 (詳細資訊)                      |                                             |                              |                             |                  |                      |            |

- 輸入該船舶編號後,下拉委託單編號欄位,並選擇(建立新單)。
- 依據進出口類別勾選進、出倉申請單,並點選(詳細資訊)填寫內容(如下頁)。
- 申請公司**可交易額度如為負值**,則應停止辦理委託單,即撥電話洽業務科查詢。

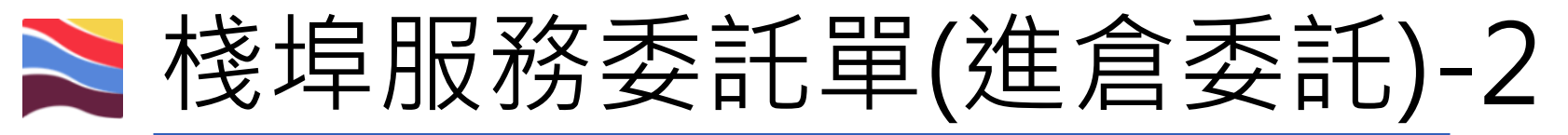

## 一般倉進口貨進倉申請(POP\_B022)

| + 申請新單 💾 存檔 🗙 刪除                           | (1)           |                                             |         |                 |                      |                    |
|--------------------------------------------|---------------|---------------------------------------------|---------|-----------------|----------------------|--------------------|
| 海關通關號碼: 07!                                | Q 查詢 榜埠申請單編號: | SUOPA107000                                 | 01811 🔻 | 谁食申請單號          |                      | <b>T</b>           |
| 船舶簽證編號: ASUO107(                           |               |                                             |         |                 |                      |                    |
| 船公司: SHANGHAI                              | 2             | O., LIMITED 👎                               | 中文船名:   |                 | 英文船名:                |                    |
| (2) <sup>港口代理:</sup> 股份有限公司                |               | 1                                           | 上一港: H  | IKHKG/香港        | 下一港:                 | HKHKG/香港           |
| 進倉申請單號: SUOWM107000003<br>裝卸公司:* Z024 弘司 ▼ | 進倉申請辨預計進倉時    | 《者:* Z02 <sup>,</sup><br>f間:* 2018/03/25 08 | :00     | 银公司 ▼ 進倉□<br>是否 | 申請時間: 201<br>已完稅:* 是 | 8/04/16 10:47<br>▼ |
| <mark>+ 新増</mark> (3)                      | 申請進熱          | 搶資料                                         |         |                 |                      |                    |
| <b>艙號 港棧貨物代碼</b>                           | 件數單位          | 預計進創                                        | 自倉庫     | 件數*             | 重量噸*                 | 軆積噸                |
| - 删除 433 •                                 | TNE: 公噸       | SU000                                       |         | • 3             | 3540                 | 0                  |

 (1)點選<u>查詢</u>,確認資料正確無誤後,點選<u>申請新單。</u>
 (2)填寫必填項目(進倉申請業者、裝卸公司、進倉時間、是否已完稅)後, 點選<u>新增</u>。

**(3)**填寫進艙資料

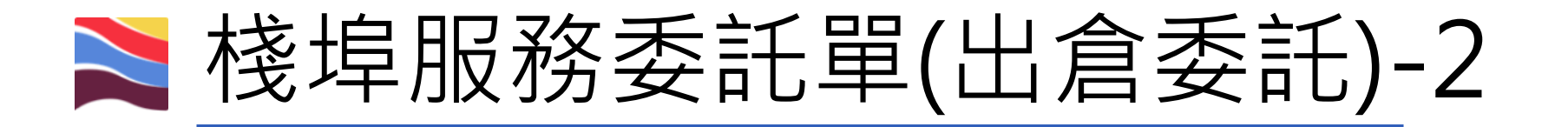

| (3)               |                          | 般倉進   | 建口出倉申請(POF | 2_B023)            |            |                    |  |  |
|-------------------|--------------------------|-------|------------|--------------------|------------|--------------------|--|--|
| ╋ 申請新軍 3 存権 23 計費 | <u> 金枝</u> 吕 試算 × 取消 (1) |       |            |                    |            |                    |  |  |
| 海關通關號額<br>船舶簽證編號  | C 請取艙單列表                 | 艙     | :號清單: 0001 | 3                  | 出倉申請單號     |                    |  |  |
| 船公司:              | SHANGH.                  | IITED | 中文船名:      |                    | 英文船名:      |                    |  |  |
| 港口代理:             | 『限公司                     |       | 上一港:       | HKHKG/Hong Kong.香港 | 下一港:       | HKHKG/Hong Kong·香港 |  |  |
| 進倉申請單號:           | SUOWM1070000004          |       | 棧埠申請單號:    | SUOPA1070001881    | 進倉申請申請業者:  | Z024 股份有限公司        |  |  |
| 倉庫別:              | SU                       |       | 貨物名稱:      | 1221101/原木         | 進倉申請申請人:   |                    |  |  |
| (2) 原進倉時間:        | 2018/04/23 15:06         |       | 原進倉件數/剩餘件數 | 1/1                | 原進倉噸數/剩餘噸數 | 3000/3000          |  |  |
| 出倉申請單號:           | SUOWN107000003           |       | 出倉申請業者:*   | Z024 份有限公司 🗸       | 裝卸公司:*     | Z024 份有限公司 👻       |  |  |
| 預計出倉時間:*          | 2018/(                   |       | 預計出倉件數:*   | 1                  | 預計出倉噸數:*   | 3000               |  |  |
| 本次出倉有效週期日:        | 2018/04/27 23:59預計第1期    |       | 前次出倉有效週期日: |                    | 應補棧租期數:    | 1期                 |  |  |
|                   |                          |       |            |                    | 是否已繳費      | 未繳費                |  |  |

 (1)輸入船簽後,點選<u>讀取艙單列表</u>,並下拉<u>艙號清單</u>(此為進倉委託之艙號), 確認資料正確無誤後,點選**申請新單**。
 (2)填寫必填項目(出倉申請業者、裝卸公司、預計出倉時間、件數、噸數)後, 點選<u>存檔</u>。

(3)點選<u>計費檢核產生</u>檢核表。

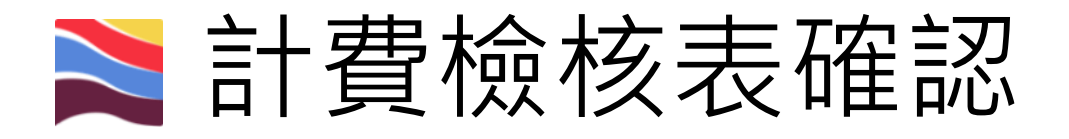

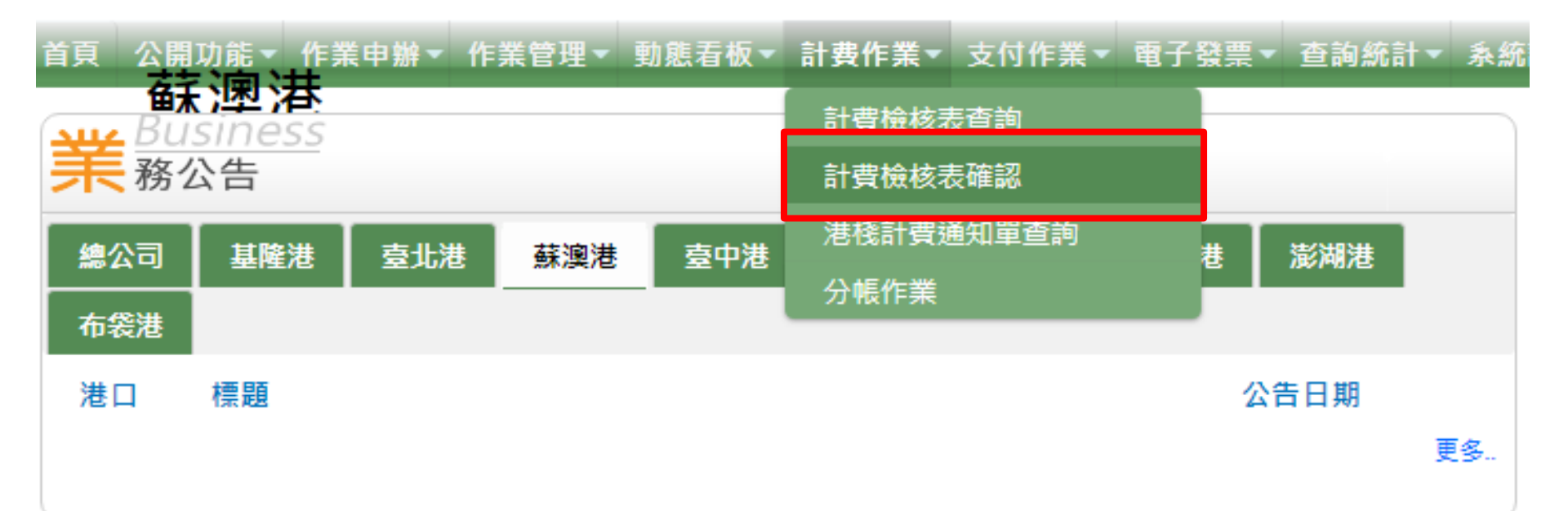

- 由此處進行計費檢核表確認。
- 確認後才會產生計費單

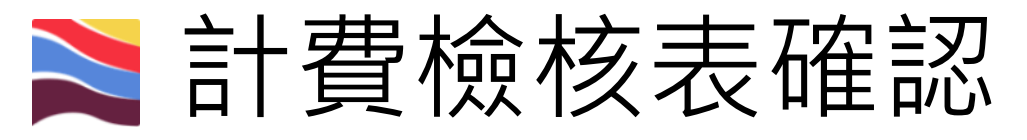

### 計費檢核表確認(BIL\_B007)

| 適用<br>港口       | 蘇澳港▼                                                                                                    | 計費檢核<br>表編號 |            |
|----------------|----------------------------------------------------------------------------------------------------|-------------|------------|
| 客戶<br>名稱       | [測試用]直碼裝卸股份有限公司                                                                                                    | 船簽編號        |            |
| 委託<br>單號       |                                                                                                    | 艙單號碼        |            |
| 計費<br>日期       | 2018/04/24 ~                                                                                                    |             |            |
| 費用<br>類別       | <ul> <li>■ 港灣 ■ 一般棧埠 - 散雜貨裝卸</li> <li>一般棧埠 - 管道裝卸 ■ 一般棧埠 - 倉儲</li> <li>● 貨櫃棧埠 ■ 貨櫃棧埠 - MY櫃場</li> <li>■ 國際及兩岸客船棧埠 ■ 其它(含一般業務計費<br/>費) ■ 自營櫃場</li> </ul> | 及港灣管理       | ✔ 全選 🗙 全不選 |
| 狀態<br>分帳<br>狀態 | <ul> <li>已計費 I 已審核未確認 I 未審核 I 審核不</li> <li>手動分帳中 I 分帳作廢</li> </ul>                                                                                     | 通過 □ 確認     | 不通過        |
|                |                                                                                                    |             | Q 查詢 🖉 清除  |

| ł | <ul> <li>→ 列印</li> <li>✓ 確認</li> <li>✓ 確認</li> </ul> | 認通過<br>認不通過 |     |          | 計費檢核  | 表列表      |           |          |          |     |           |     |
|---|------------------------------------------------------|-------------|-----|----------|-------|----------|-----------|----------|----------|-----|-----------|-----|
|   | 計費檢核表編                                               | 船簽編<br>號    | 計費單 | 客戶代<br>號 | 計費檢核日 | 費用類<br>別 | 應收金額      | 應補款      | 雁退款      | 含稅金 | 港公司審<br>核 | 計費狀 |
|   | 號                                                    | 船舶號<br>數    | 號   | 客戶名<br>稱 | 期     | 艙單號<br>碼 | 廱收款稅<br>額 | 噟補款<br>稅 | 噟退款<br>稅 | 額   | 客戶確認      | 態   |

《第一頁 〈上一頁 下一頁〉 最末頁》

輸入查詢條件,即可找到符合該查詢條件之檢核
 表,並做確認。

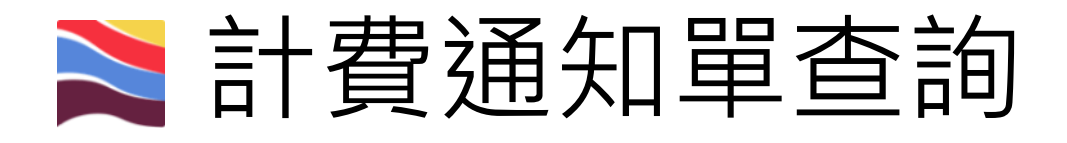

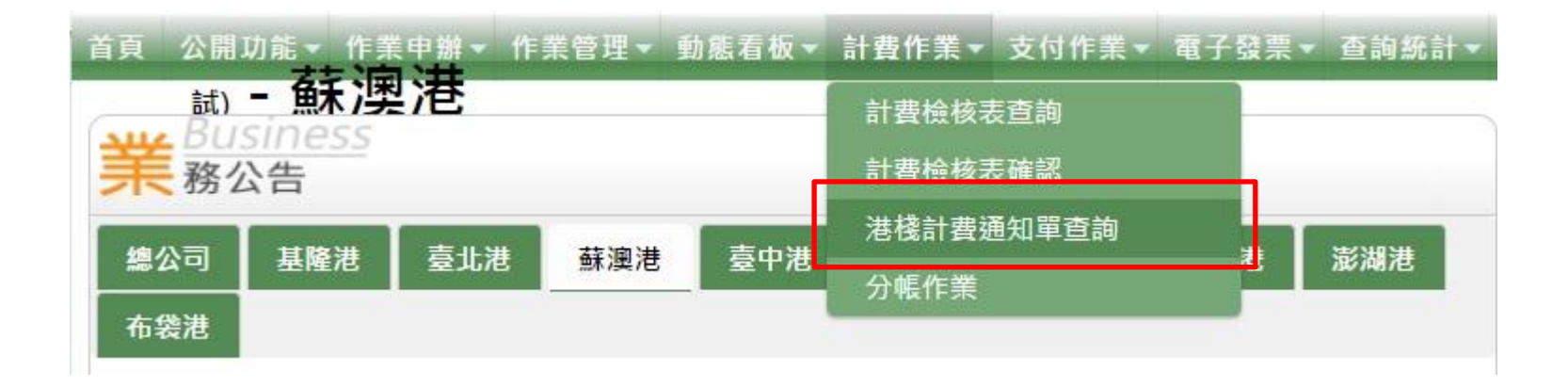

## • 由此處查詢計費單據號碼。

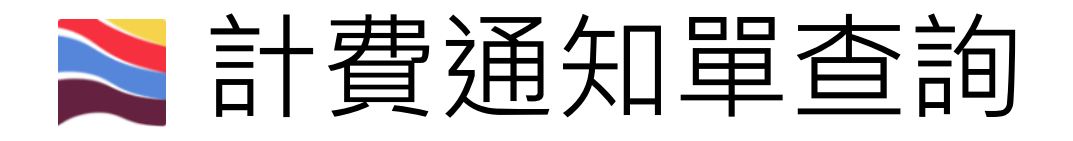

## 港棧計費通知單查詢(BIL\_B011)

| 客戶代號               | ********股份有限公司                                                                             |                               |                   |                        |
|--------------------|--------------------------------------------------------------------------------------------|-------------------------------|-------------------|------------------------|
| 計費單號<br>計費檢核單<br>號 |                                                                                            | 委託單號<br>船舶簽證編號                |                   |                        |
| 計費日期               | 2017/05/15                                                                                 | ~                             |                   |                        |
| 計費類別               | <ul> <li>✓ 港灣</li> <li>✓ 一般棧埠- 制</li> <li>✓ 貨櫃棧埠</li> <li>✓ 國際及</li> <li>✓ 自營櫃場</li> </ul> | 效雜貨裝卸 ☑ 一般棧埠<br>兩岸客船棧埠 ☑ 其它(; | -管道裝卸 ☑<br>含一般業務計 | 1 一般棧埠-倉儲<br>†費及港灣管理費) |
| 計論                 | ☑ 正常 ☑ 立帳失敗 ☑                                                                              | 未繳作廢 ◙ 差補 ◙                   | 全部折讓 🗷            | 已繳作廢 ☑ 專案              |

輸入查詢條件,即可找到符合該查詢條件
 之計費通知單。

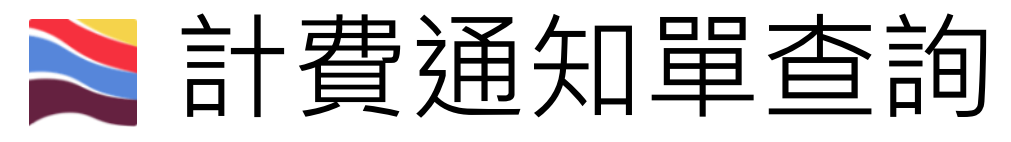

### 臺灣港務股份有限公司-基隆港務分公司

一般棧埠業務計費單

|   | 計費會       | 客戶: **********************                   |             | 計費單號: SUC                             | BB10600     | 019                                     |   |
|---|-----------|----------------------------------------------|-------------|---------------------------------------|-------------|-----------------------------------------|---|
|   |           |                                              |             | 計費日期 201                              | 7/05/15     |                                         |   |
|   |           | 宜蘭縣 ***********                              | ******,     | 計費次數: 1                               |             |                                         |   |
|   |           |                                              |             | 預計繳費<br>期限: 201                       | 7/06/13     |                                         |   |
|   |           | 宜碼裝卸股份有限公                                    | 司           | 應繳金額: ****                            | *******     | *****,                                  |   |
|   |           |                                              |             | SUOBB1                                | 0600019     |                                         |   |
|   | 港口:       | 蘇澳港                                          | 船簽編號        | ·                                     | 服務起<br>迄:   | 2016/11/30 12:00 ~<br>2016/12/01 10:00  |   |
|   | 船舶號<br>數: | ē<br>10 ************************************ | 運送業<br>者:   | *****                                 | • 船舶名<br>稱: | ******                                  |   |
|   | 船舶吨<br>數: | 殖 9981.00 噸                                  | 重量噸:        | 0.00 噸                                | 容積噸:        | 0.00 噸                                  |   |
|   | 航線對<br>別: | <b>颅</b> 兩岸直航航線                              | 船舶種<br>類:   | 雜貨船                                   | 船東:         | *************************************** |   |
|   | 原申請       | ±.<br>9.                                     | 原計費單<br>號:  | 1                                     |             |                                         |   |
|   | 棧埠對<br>別: | <sup>頁</sup>                                 | 承纜業 *<br>者: | ************************************* | 限           |                                         |   |
| • | 確認_       | 上方資料                                         | 及下          | 方計費                                   | 明糺          | 田無誤後                                    | , |
|   | 下計費       | <u> </u>                                     | 行言          | 費單轉                                   | 繳萗          | 次單作業                                    | С |

記

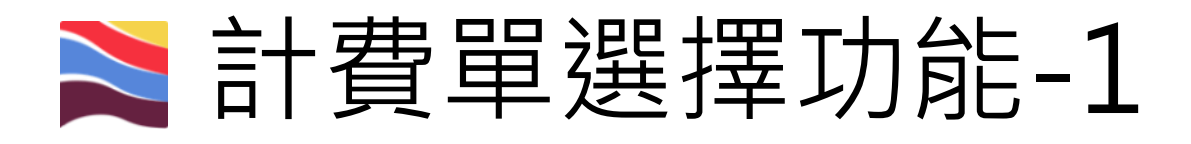

#### 首頁 公開功能▼ 作業申辦▼ 作業管理▼ 動態看板▼ 計費作業▼ 支付作業▼ 電子發票▼ 查詢統計▼ 系統設定▼ 網站地圖 計費單選擇功能 Aug Business **末**務公告 計費單審核功能 計費單支付作業 臺北港 布袋港 基隆港 臺中港 花蓮港 總公司 蘇澳港 計費單轉繳款單作業 標題 港口 繳敦單條碼臨櫃確收 買受人資料維護 計費單查詢功能 System .

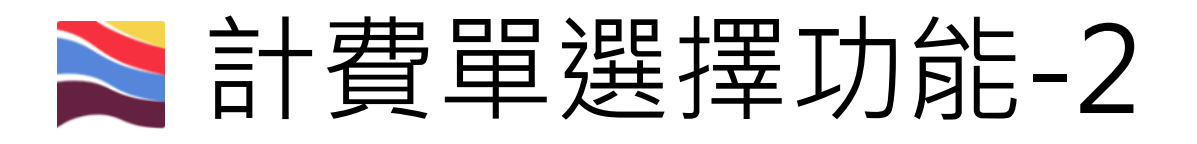

#### 計費單選擇功能 (EPY\_A002)

| 公   | 司別 A000 港務  | 公司 ▼     |         |            |            | 音                                                                                                    | 戶名稱         |             |                | Q.                                    |                                                  |                          |
|-----|-------------|----------|---------|------------|------------|----------------------------------------------------------------------------------------------------|-------------|-------------|----------------|---------------------------------------|--------------------------------------------------|--------------------------|
| 費   | 用別 PP 模堆費   | 用-管道貨 🔹  |         |            |            | 買引                                                                                                    | 5人名称        |             |                | Q                                     |                                                  |                          |
| 8+9 | 15年15月      |          |         |            |            | Bt                                                                                                    | 費日期         | ê           | 到              |                                       |                                                  |                          |
| 鐵書  | 收期限 自       | 」        |         |            |            | 85                                                                                                    | 頭代碼         | 自           | 到              |                                       |                                                  |                          |
| 中分  | 文船名         |          |         |            |            | 英                                                                                                    | 文船名         |             |                |                                       |                                                  |                          |
| 数1  | 皇編號         |          |         |            |            | 奠                                                                                                    | 託振號         |             |                |                                       | 10                                               |                          |
| 排印  | 字欄位 計費單號    | •        |         |            |            | 排                                                                                                    | 序方式         | 由小至大 ▼      |                |                                       | (3                                               | 5)                       |
|     |             |          |         |            |            |                                                                                                    |             |             |                |                                       | Q.重許                                             | 新诗                       |
|     |             |          |         |            |            |                                                                                                    |             |             |                | 醫櫃樹數-未稅金額: \$0元,<br>電子支付-未稅金額: \$0元,§ | 頁估稅金:S0元,合計總額:S0 元 臨檣墩<br>頁估稅金:S0元,合計總額:S0 元 電子支 | 款 <b>○</b><br>付 <b>②</b> |
| (1) |             |          |         |            |            | (2)                                                                                                    | 付款方式全選:     | 臨機線款 ▼ 登置間立 | 立方式全道: 近張 • 貫張 | 長人名稱全道:                               | • 🔹 核分類認 🗙                                       | 取消                       |
| ○道取 | 計費單號        | 費用別      | 合計      | 計費日期       | 撤款期限       | 何致万式                                                                                                    | 發黨開立方式      |             | 真受人            | \名棋                                   | 備註                                               |                          |
|     | *********** | 棧埠費用-管道貨 | ******* | 2018/03/23 | 2018/04/24 | 臨櫃繳款 ▼                                                                                                    | 逐張▼         | 3           | *****          | ***********                           |                                                  |                          |
|     | *******     | 棧埠費用-管道貨 | ******  | 2018/03/29 | 2018/04/30 | 臨極敏软・                                                                                                    | 逐張 ▼        |             | ******         | **********                            |                                                  |                          |
| 0   | ******      | 楼埠费用-管道貨 | ******* | 2018/03/29 | 2018/04/30 | <b>臨櫃繳款</b> ▼                                                                                                    | <b>返張</b> * |             | *****          | ******                                |                                                  |                          |
|     |             |          |         |            |            | and the second second sec |             |             |                |                                       |                                                  |                          |

#### (1)計費單選擇並打勾(可單選一張或多張)。

(2)選擇付款方式(臨櫃繳款或是電子支付)、發票開立方式(逐張或是單張)及選擇買受人後,點選修改確認。 (3)確認資料無誤後,依(2)付款方式點選臨櫃繳款或是電子支付後,進入繳款單列印作業。

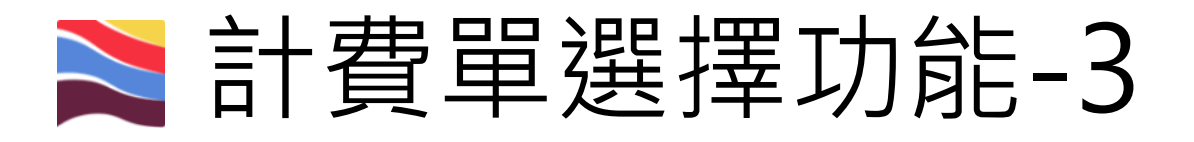

#### 臨櫃繳款單列印功能 (EPY\_A006)

|   | 公司別             | A000 港 | 務公司 ▼    |       |          |                     | 客戶名和              | 降      | *****       | ***** |    |              |     |
|---|-----------------|--------|----------|-------|----------|---------------------|-------------------|--------|-------------|-------|----|--------------|-----|
|   | 費用別             | PP 棧埠  | 費用-管道貨   | •     |          |                     | 夏受人名              | 稱      |             |       | Q  |              |     |
|   | 計費單號            |        |          |       |          |                     | 計費日期              | 抈      | 自//_        | 到/    |    |              |     |
|   | 繳款期限            | 自      | _/_/_ 到  | /_/   |          |                     | 碼頭代積              | 馬      | 自           | 到     |    |              |     |
|   | 中文船名            |        |          |       |          |                     | 英文船               | 3      |             |       |    |              |     |
|   | 簽證編號            |        |          |       |          |                     | 委託编辑              | 虎      |             |       |    |              |     |
|   | 排序欄位            | 計費單號   | ŧ ▼      |       |          |                     | 排序方式              | Ĵ,     | 由小至大▼       |       |    |              |     |
|   |                 |        |          |       |          |                     |                   |        |             |       |    | Q 查詢 🥖       | 清除  |
|   |                 |        |          | 臨櫃繳   | 读-未稅金額   | [: <b>\$</b> *****7 | <b>:,</b> 預估稅金:\$ | *** 元, | 合計總額: \$ ** | *** 元 | 5. |              |     |
| Λ | 請選擇本次欲繳請        | 飲的計費單  | 1.1      |       |          |                     |                   |        |             |       |    | 土 碓          | 記別印 |
| 4 | ्रिक्षेत्र, भेर |        | 費用別      | 合計    | 計費日期     | 繳款期限                | 發票開立方式            |        |             | 夏受人名稱 |    | <b>夏受人統編</b> | 備註  |
|   | ******          | ****** | 棧埠費用-管道貨 | ***** | 20180409 | 20180510            | 合併                | *****  | ******      | ***** | r  |              |     |
|   |                 |        |          |       |          |                     |                   |        |             |       |    |              | 回列表 |

(4)(5)勾選計費單號後,點選確定列印,即可產出繳款單。

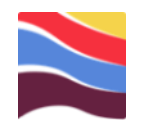

# 查詢功能

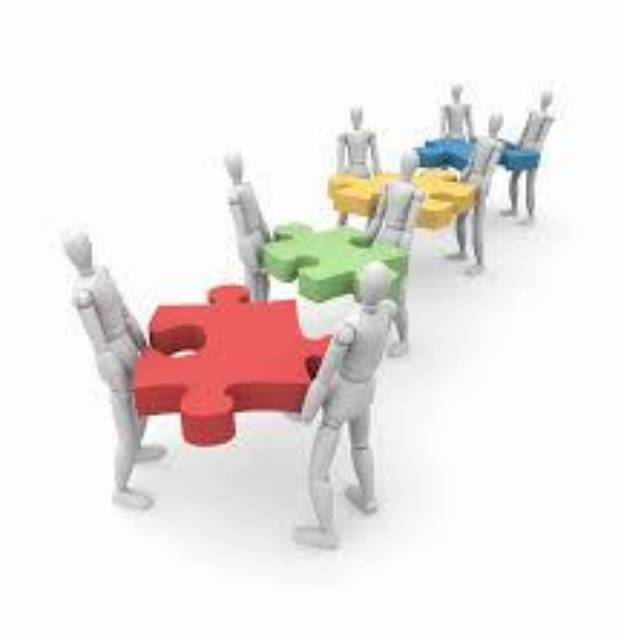

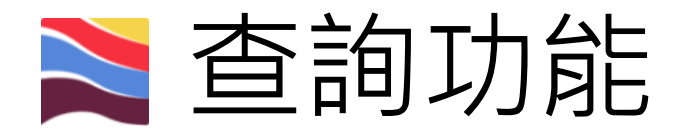

| 首頁  | 公開功       | 龍一  | 作業申辦▼            | 作業管理 🗸   | 計費 | 作業・ |
|-----|-----------|-----|------------------|----------|----|-----|
| 業   | Bus<br>教心 | ine |                  | ⊐請<br>存匣 | 2  |     |
| 21、 | 公司        | 日本  | 收件匣              | и.<br>   |    | 臺中港 |
| 港   |           |     | (甲請者)迭<br>(申請者)核 | 件匣<br>准匣 |    |     |
|     |           |     | (審核者)結           | 案匣       |    |     |

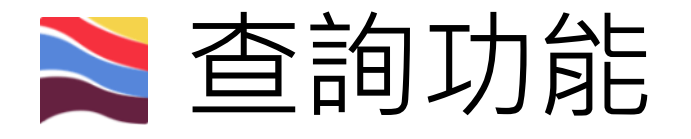

#### (申請者)核准匣(POP\_A003)

| 船舶簽證編號 | ASUO106 | ]   | 服務類別 | 請選擇   ▼ |   |
|--------|---------|-----|------|---------|---|
| 船名     |         | ]   | 申請人  |         |   |
| 申請時間   |         | ] ~ | 作業地點 |         | * |
| Q 查詢   |         |     |      |         |   |

 輸入查詢條件,系統即會自動找出符合該 查詢條件的表單。